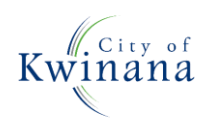

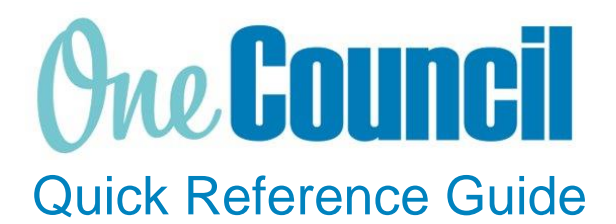

# SUPPLY CHAIN Creating Requisitions & Receipting GST & Non GST Amounts

Need help? Ask for your friendly Change Champion

#### **Overview**

This Quick Reference Guide has been designed to assist in raising a requisition for both GST & non GST amounts and receipting the purchase order, such as for Woolworths Open Pay. This should be read alongside 'Creating Requisitions – Adhoc requests' and 'Goods Receipting'.

### Launch My Requisitions

Launch function:

(1)

- Enterprise Search: My Requisitions or
- Go to All Roles tab:
  - Find Supply Chain Management
  - Select Purchasing
  - Select My Requisitions

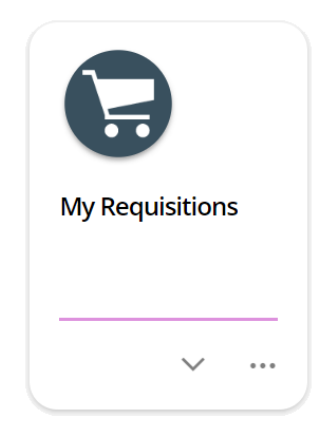

Create a blank requisition as per 'Create Requisition – adhoc requests', ensuring:

- GST Mode: Inclusive.
- Single Supplier Requisition: ticked

### Add Requested Items to the Requisition

Two line items are required to be created for the purchase order, one for an amount with GST and one for an amount without GST.

#### Select + Add, then select Ad hoc request

Fill in all fields as required, ensuring the following:

- \* Description: Enter your description with 'INC GST'
- \* Goods/ Service: Goods
- \* GST Rate: Select rate 'C (Current Rate)'
- **Unit Amount:** Enter amount required for GST inclusive items.

When complete, select Save.

| -                                |             |                         |            |     |  |  |
|----------------------------------|-------------|-------------------------|------------|-----|--|--|
| Description *                    |             |                         |            |     |  |  |
| Community Night Catering INC GST |             |                         |            |     |  |  |
| Lease Description                |             |                         |            |     |  |  |
| Long Description                 |             |                         |            |     |  |  |
| Community Night Catering INC GST |             |                         |            |     |  |  |
|                                  |             |                         |            |     |  |  |
|                                  |             |                         |            |     |  |  |
|                                  |             |                         |            |     |  |  |
|                                  |             |                         |            |     |  |  |
|                                  |             |                         |            |     |  |  |
| Supplier Product                 |             |                         |            |     |  |  |
| Supplier Product                 |             |                         |            |     |  |  |
|                                  |             |                         |            |     |  |  |
| Comment                          |             |                         |            |     |  |  |
|                                  |             |                         |            |     |  |  |
|                                  |             |                         |            |     |  |  |
|                                  |             |                         |            |     |  |  |
|                                  |             |                         |            |     |  |  |
|                                  |             |                         |            |     |  |  |
|                                  |             |                         |            |     |  |  |
|                                  |             |                         |            |     |  |  |
| Goods / Service *                | Due *       | _                       | GST Rate * |     |  |  |
| Goods 🗸                          | 13-Jul-2022 |                         | С          | O - |  |  |
|                                  |             |                         | L          | -   |  |  |
| Quantity                         |             | Unit Name *             |            |     |  |  |
| 1                                |             | ONLY .                  |            |     |  |  |
|                                  |             |                         |            |     |  |  |
| Unit Amount (Inclusive)          |             | Line Amount (Inclusive) |            |     |  |  |
| 60.00                            |             | 60.00                   |            |     |  |  |

| (2)        | Select + Add, then select Ad hoc request |
|------------|------------------------------------------|
| $\bigcirc$ | Fill in all required fields, noting the  |
|            | following:                               |

- \* **Description:** Ensure this includes 'EX GST'
- \* Goods/ Service: Goods
- \* GST Rate: Select rate 'Z (Zero Rated)'
- Unit Amount: Enter amount required for GST exclusive items.

When complete, select Save.

| Description *                   | GST                     |  |  |  |  |  |
|---------------------------------|-------------------------|--|--|--|--|--|
| Food for Community Night EX GST |                         |  |  |  |  |  |
| Long Description                |                         |  |  |  |  |  |
| Food for Community Night EX GST |                         |  |  |  |  |  |
|                                 |                         |  |  |  |  |  |
|                                 |                         |  |  |  |  |  |
|                                 |                         |  |  |  |  |  |
|                                 |                         |  |  |  |  |  |
|                                 |                         |  |  |  |  |  |
| Supplier Product                |                         |  |  |  |  |  |
|                                 |                         |  |  |  |  |  |
|                                 |                         |  |  |  |  |  |
| Comment                         |                         |  |  |  |  |  |
|                                 |                         |  |  |  |  |  |
|                                 |                         |  |  |  |  |  |
|                                 |                         |  |  |  |  |  |
|                                 |                         |  |  |  |  |  |
|                                 |                         |  |  |  |  |  |
|                                 |                         |  |  |  |  |  |
| Goods / Service * Due *         | GST Rate *              |  |  |  |  |  |
| Goods • 13/07/202               | 22 🗖 Z (Zero Ra 🔻       |  |  |  |  |  |
| Quantity                        | Unit Name *             |  |  |  |  |  |
| 1                               | ONLY -                  |  |  |  |  |  |
|                                 |                         |  |  |  |  |  |
| Unit Amount (Inclusive)         | Line Amount (Inclusive) |  |  |  |  |  |
| 60.00                           | 60.00                   |  |  |  |  |  |
|                                 |                         |  |  |  |  |  |

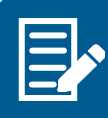

Select Services if multiple purchases will be receipted against this purchase order.

When both lines have been added, select **Submit for Approval**.

## **Receipting Purchase Order**

Once the purchases have been made, receipt the GST inclusive and exclusive totals to the separate order lines.

To calculate the GST inclusive amount, multiply the GST total by 11.

To calculate the GST exclusive amount, deduct the GST inclusive amount from the receipt total.

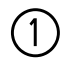

Launch function:

- Enterprise Search: My Purchase Orders or
- Select the **My Purchase Orders** function tile or
- **Purchase Orders** tile if someone else created the PO

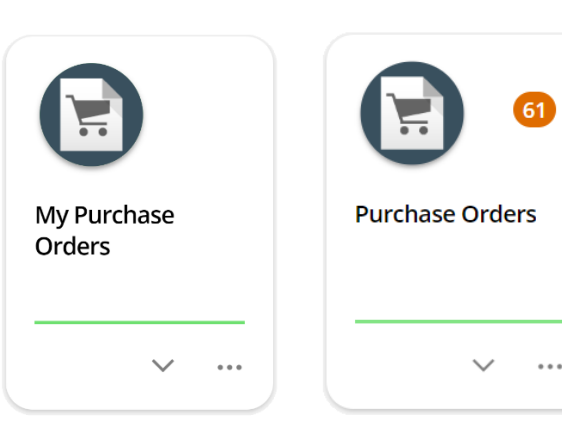

Find the required purchase order to receive the goods or services for:

- Use the filters as required e.g. Filter by Requisition User
- Select the purchase order and click View

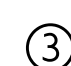

[2]

Click on the drop-down arrow and select **Receive order lines** 

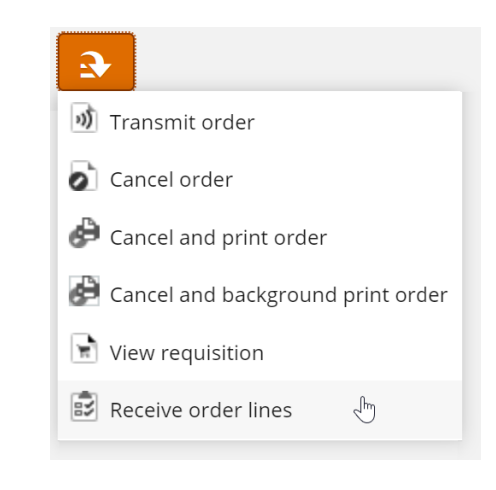

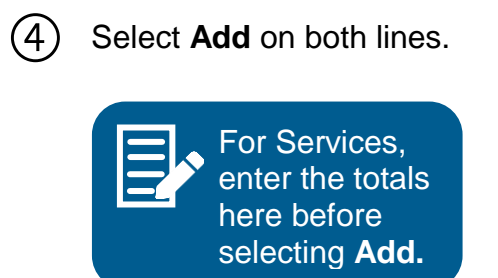

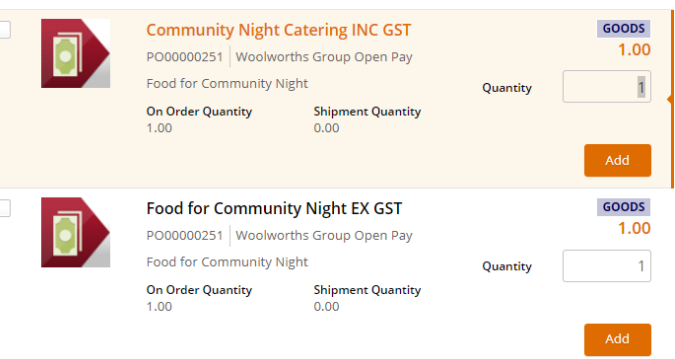

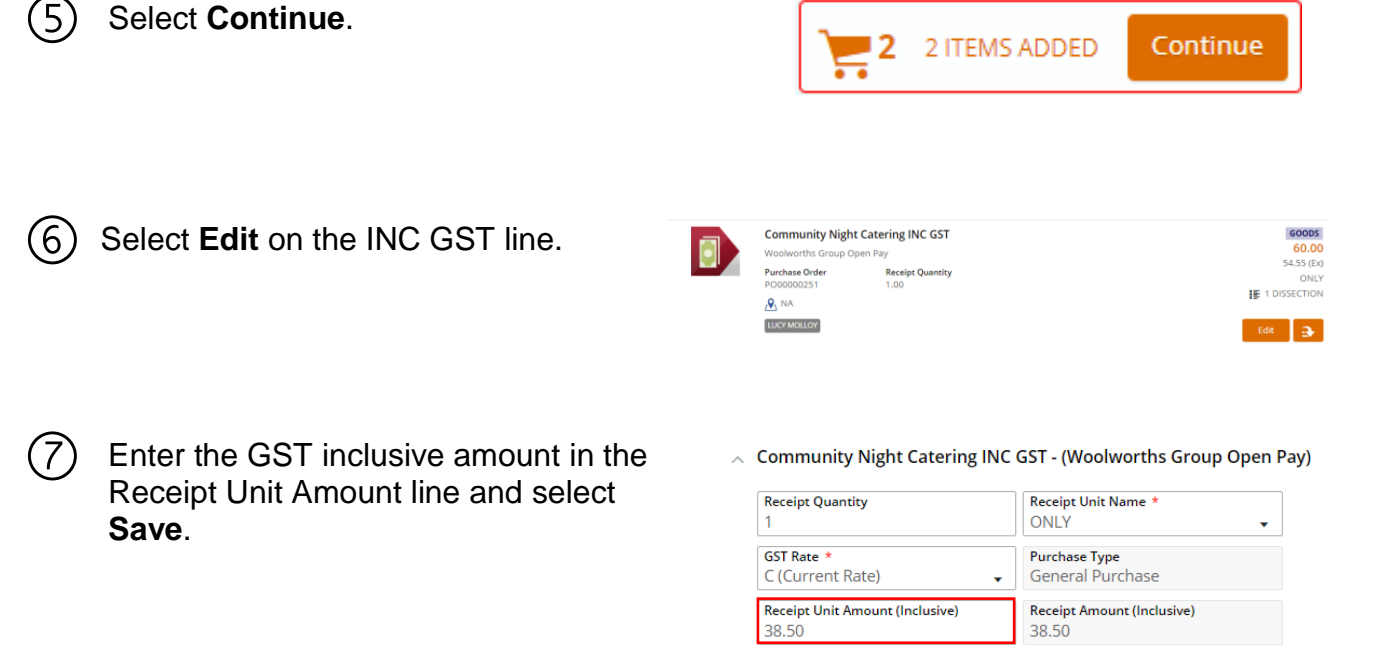

8 Select Edit on the EX GST line and enter the GST exclusive amount. Select Save.

| Receipt Quantity                | Receipt Unit Name *        |
|---------------------------------|----------------------------|
| 1                               | ONLY                       |
| GST Rate ★                      | Purchase Type              |
| Z (Zero Rated -)                | General Purchase           |
| Receipt Unit Amount (Inclusive) | Receipt Amount (Inclusive) |
| 10.75                           | 10.75                      |

(9) The Goods Receipt should now reflect the total invoice amount. Select Approve to finalise.

| Description                                                                | Quantity | Unit | Unit Price<br>(Inclusive) | Line Amount<br>(Inclusive) |
|----------------------------------------------------------------------------|----------|------|---------------------------|----------------------------|
| Food for Community Night EX GST<br>P000000251 - Woolworths Group Open Pay  | 1.00     | only | 10.75                     | 10.75                      |
| Community Night Catering INC GST<br>P000000251 - Woolworths Group Open Pay | 1.00     | only | 38.50                     | 38.50                      |
|                                                                            |          |      | Total                     | 49.25                      |

If the receipt was raised as Goods, the remaining amount is now cleared.

If the receipt was raised as 'Services', future purchases can be receipted against this purchase order or the remainder can be cleared.